使用するソフト Vector というのは、昔からあるソフトの ダウンロードサイトです。

普通にGoogle検索で「画像縮小 フリーソフト windows10」と検索すると、いろいろ出てきます。 ですが、そこで良さそうなものを見つけても、ダウン ロードは危険です。 コンピューターウィルスが潜んでいる可能性があるか らです。

Vector は、以下のサイトに記載しているように、ウイ ルスチェックを行ったうえで配布をしています。 https://www.vector.co.jp/info/vtest.html

ソフトは、私のWindows10で動かせて、比較的に簡単 に使用できるものを選びました。

ただ、このサイトもダウンロードページにたどり着く まで、広告を通過するので、直接ダウンロードのURL をお知らせします。

ダウンロードしたら、分かりやすい場所に解凍(ダブルクリック)します。

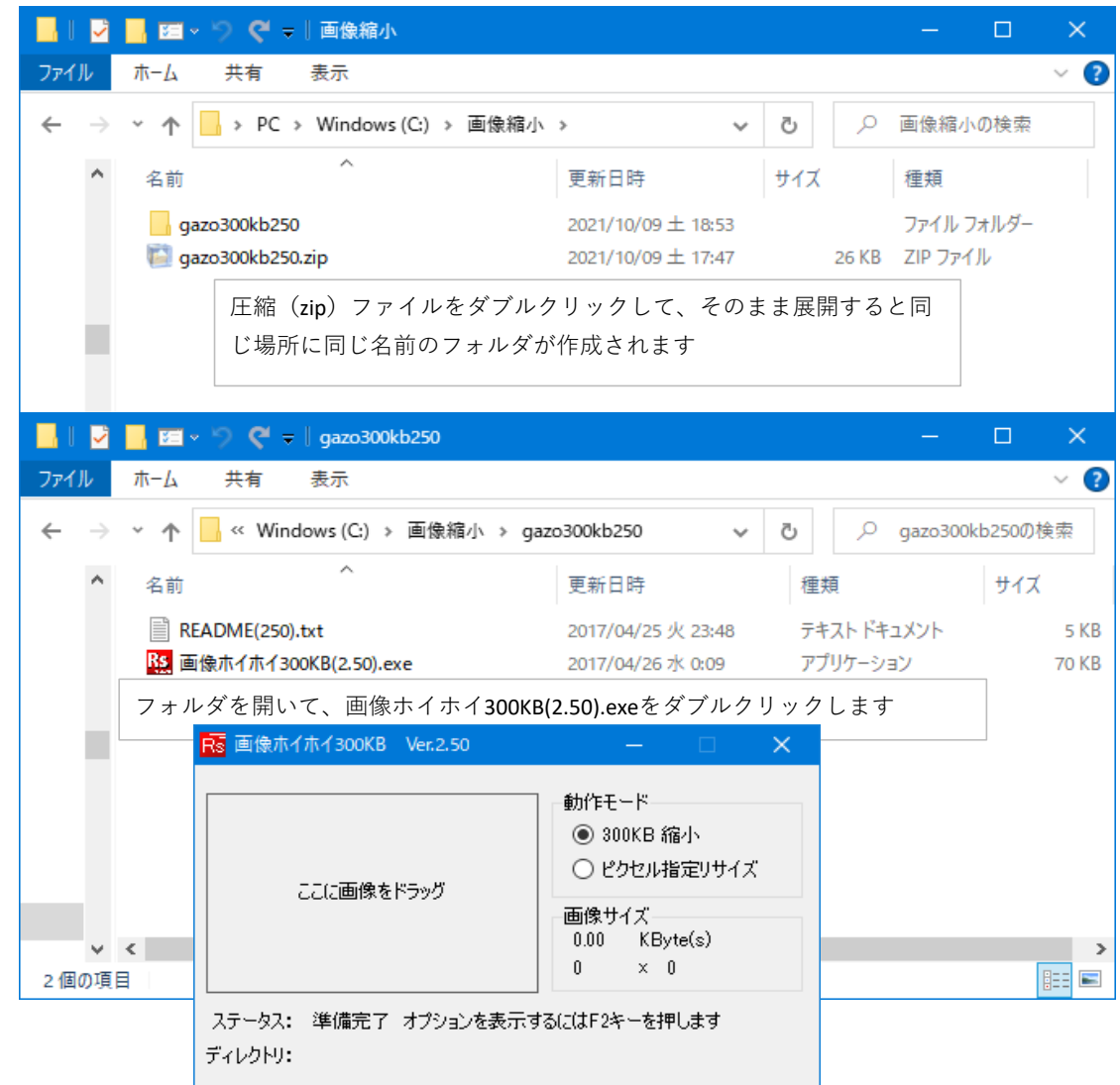

画像縮小ソフト https://www.vector.co.jp/download/file/winnt/art/fh688604.html 画像ホイホイ300キロ 2.50 gazo300kb250.zip

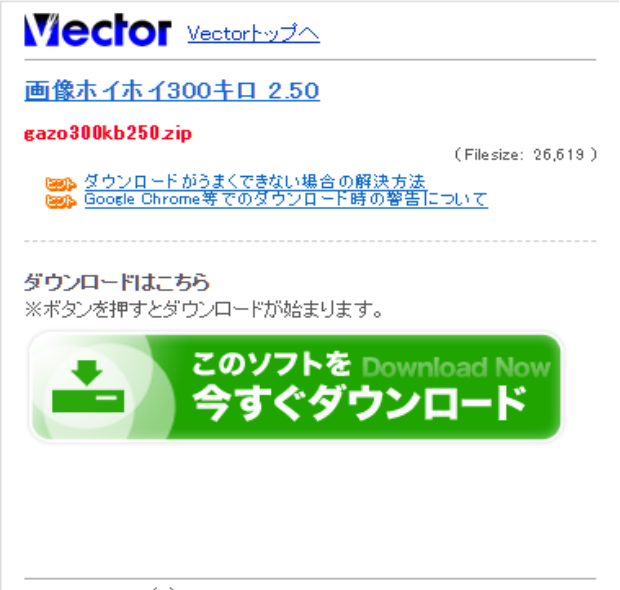

(c) <u>Vector Inc.</u>All Rights Reserved.

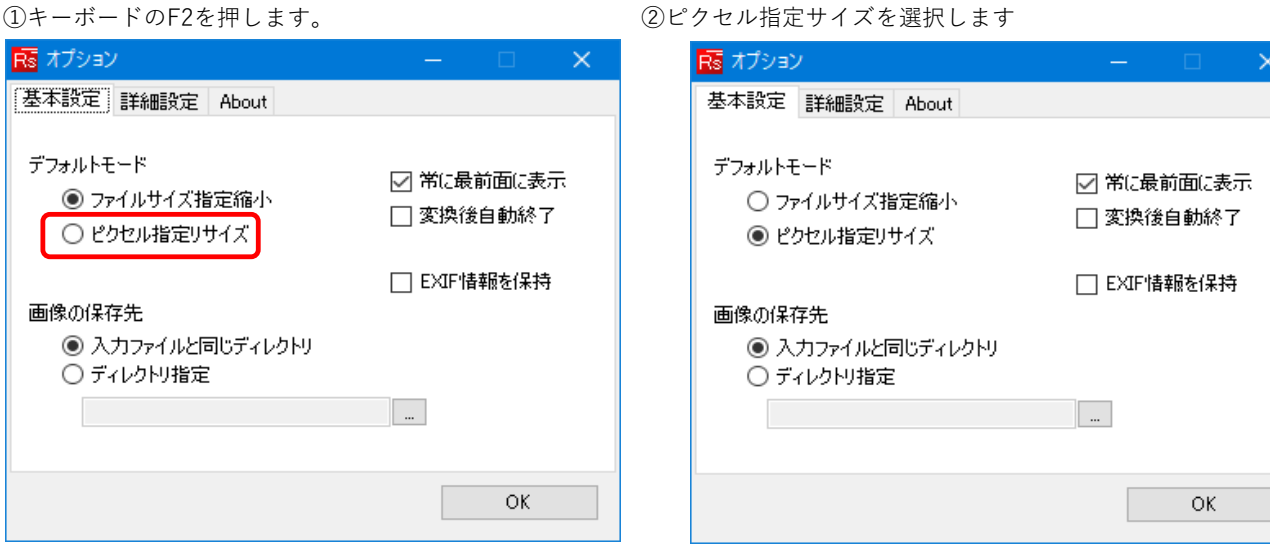

③詳細設定を開きます

④リサイズピクセル指定を1280にして、アスペクト比を保持を

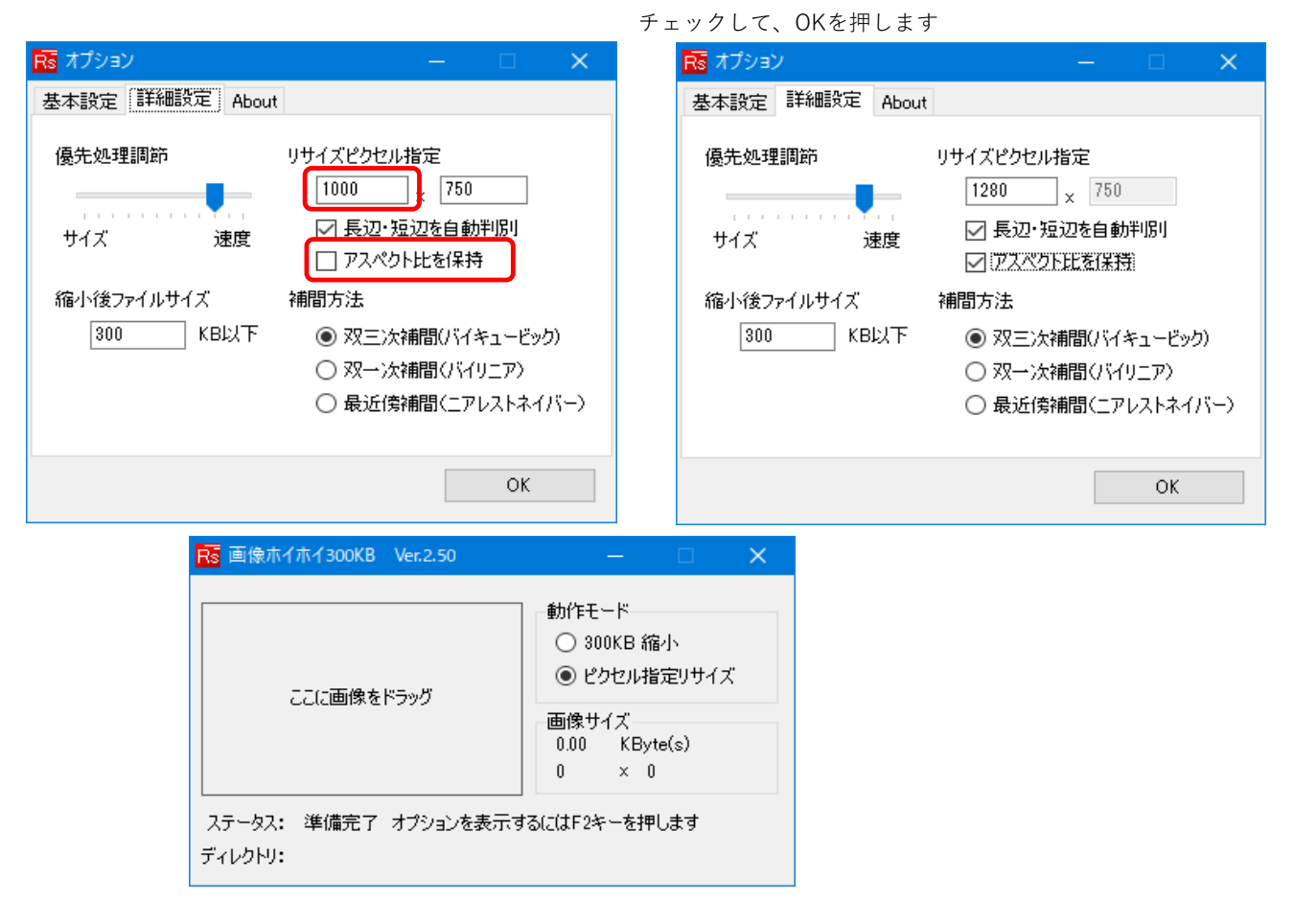

|                          | 📕 📧 🗸 🏷 🤗 🗢 🛛 写真               |                    |          | – 🗆 🗙    |
|--------------------------|--------------------------------|--------------------|----------|----------|
| ファイル                     | ホーム 共有 表示                      |                    |          | ~ 🕐      |
| $\leftarrow \rightarrow$ | ✓ ↑ - PC → Windows (C:) → 画像縮小 | > 写真 ~             | ې<br>ب   | 写真の検索    |
| ^                        | 名前 ^                           | 更新日時               | 種類       | サイズ      |
|                          | PA029153.JPG                   | 2021/10/02 土 10:36 | JPG ファイル | 4,842 KB |
|                          | MA029154.JPG                   | 2021/10/02 土 10:39 | JPG ファイル | 4,020 KB |
|                          | 🖾 PA029155.JPG                 | 2021/10/02 土 10:39 | JPG ファイル | 4,940 KB |
|                          | 🖾 PA029156.JPG                 | 2021/10/02 土 10:39 | JPG ファイル | 5,077 KB |
|                          | 🖾 PA029157.JPG                 | 2021/10/02 土 10:40 | JPG ファイル | 4,049 KB |
|                          | 🖾 PA029158.JPG                 | 2021/10/02 土 10:40 | JPG ファイル | 4,780 KB |
|                          | 🖾 PA029159.JPG                 | 2021/10/02 土 10:40 | JPG ファイル | 5,129 KB |
|                          | 🖾 PA029160.JPG                 | 2021/10/02 土 10:41 | JPG ファイル | 5,495 KB |
|                          | K PA029161.JPG                 | 2021/10/02 土 10:49 | JPG ファイル | 4,161 KB |
|                          | K PA029162.JPG                 | 2021/10/02 土 10:50 | JPG ファイル | 3,992 KB |
| ~                        |                                |                    |          |          |
| 10 個の項                   |                                |                    |          |          |

## ⑤新しくフォルダを作り、写真をコピーします

⑥すべての写真を選択します(1つの写真をクリックして、[Ctrl]を押しながら[A]を押す)

|                                | 📕 🖬 - 🥍 🦿 🗧 📒      | 管理写真                |              | – 🗆 🗙       |
|--------------------------------|--------------------|---------------------|--------------|-------------|
| ファイル                           | ホーム 共有 表示          | ピクチャツール             |              | ~ 😮         |
| $\leftarrow \  \  \rightarrow$ | ~ 🛧 📙 > PC > Windo | ws (C:) > 画像縮小 > 写真 | 5 V          | .○ 写真の検索    |
| ^                              | 名前 ^               | 更新日時                | 種類           | サイズ         |
|                                | K PA029153.JPG     | 2021/10/02 土 1      | 0:36 JPG ファイ | ル 4,842 KB  |
|                                | K PA029154.JPG     | 2021/10/02 土 1      | 0:39 JPG ファイ | ル 4,020 KB  |
|                                | 🔛 PA029155.JPG     | 2021/10/02 土 1      | 0:39 JPG ファイ | ル 4,940 KB  |
|                                | 🖾 PA029156.JPG     | 2021/10/02 土 1      | 0:39 JPG ファイ | ル 5,077 KB  |
|                                | 🖾 PA029157.JPG     | 2021/10/02 土 1      | 0:40 JPG ファイ | ル 4,049 KB  |
|                                | PA029158.JPG       | 2021/10/02 ± 1      | 0:40 JPG ファイ | J↓ 4,780 KB |
|                                | K PA029159.JPG     | 2021/10/02±1        | 0:40 JPG ファイ | ル 5,129 KB  |
|                                | K PA029160.JPG     | 2021/10/02±1        | 0:41 JPG ファイ | ル 5,495 KB  |
|                                | K PA029161.JPG     | 2021/10/02±1        | 0:49 JPG ファイ | ル 4,161 KB  |
|                                | K PA029162.JPG     | 2021/10/02±1        | 0:50 JPG ファイ | ル 3,992 KB  |
| ¥<br>10 個の項                    | [目 10 個の項目を選択 45.3 | MB                  |              |             |

⑦写真をクリックしたまま、ソフトの上てマウスを離します(ドラッグアンドドロップ)

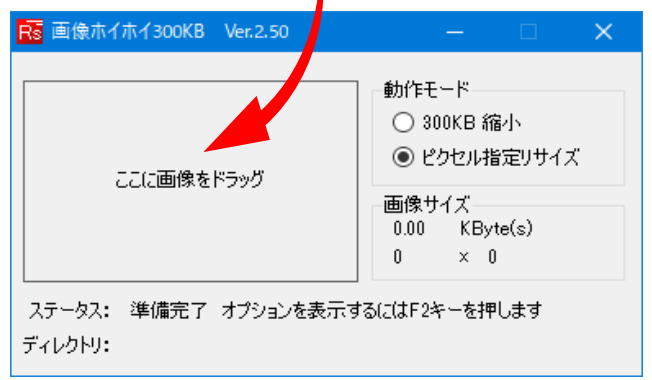

| 🎴      | 📑 🖬 x 💫 🥞 🛎 📔                                       | 管理           | 写す<br>一 一 一 一 一 一 一 一 一 一 一 一 一 一 一 一 一 一 一                       | Ver.2.50                                                                                                    | _ <b>_ v</b>                                                                                                    |
|--------|-----------------------------------------------------|--------------|-------------------------------------------------------------------|----------------------------------------------------------------------------------------------------|----------------------------------------------------------------------------------------------------|
| イル     | ホーム 共有 表示                                           | ピクチャ ツール     |                                                                   |                                                                                                    | Land Control of Control of Contro |
| ⇒<br>^ | ↑ → PC → Windo 名前                                   | ws(C:) > 画像縮 | 小 > 更                                                             |                                                                                                    | ● 動作モード<br>○ 300KB 縮小<br>● ピクセル指定リサイズ                                                                                                    |
|        | E PA029153.JPG<br>PA029154.JPG                      |              | 21                                                                | and the second second se | 画像サイズ<br>4780.0 KByte(s)<br>3968 × 2976                                                                                                    |
|        | PA029156.JPG PA029157.JPG PA029158.JPG PA029158.JPG |              | 2 <sup>4</sup> ステータス: 画像が読さ<br>2 <sup>4</sup> ディレクトリ: C:¥画像縦<br>2 | か込まれました<br>i小¥写真¥PA0291                                                                                                    | 58.JPG                                                                                                    |
| I.     | PA029159.JPG                                        |              | 2021/10/02 ± 10:40<br>2021/10/02 ± 10:41                          | JPG ファイル<br>JPG ファイル                                                                                                    | 5, 129 KB<br>5,495 KB                                                                                                    |
|        | 🖾 PA029161.JPG<br>🖾 PA029162.JPG                    |              | 2021/10/02 ± 10:49<br>2021/10/02 ± 10:50                          | JPG ファイル<br>JPG ファイル                                                                                                    | 4,161 KB<br>3,992 KB                                                                                                    |
| 1      | KsPA029153.JPG                                      |              | 2021/10/09 ± 19:32<br>2021/10/09 ± 19:32                          | JPG ファイル<br>JPG ファイル                                                                                                    | 312 KB<br>377 KB                                                                                                    |
|        | RsPA029155.JPG                                      |              | 2021/10/09 ± 19:32<br>2021/10/09 ± 19:32                          | JPG ファイル<br>JPG ファイル                                                                                                    | 183 KB<br>184 KB                                                                                                    |
|        | RsPA029157.JPG                                      |              | 2021/10/09 ± 19:32<br>2021/10/09 ± 19:32                          | JPG ファイル<br>JPG ファイル                                                                                                    | 134 KB<br>146 KB                                                                                                    |
|        | RsPA029159.JPG       RsPA029160.JPG                 |              | 2021/10/09 ± 19:32<br>2021/10/09 ± 19:32                          | JPG ファイル<br>JPG ファイル                                                                                                    | 182 KB<br>268 KB                                                                                                    |
|        | RsPA029161.JPG                                      |              | 2021/10/09 ± 19:32                                                | JPG ファイル                                                                                                    | 355 KB                                                                                                    |

⑧サイズが約1/10になります(これくらいなら問題なく送信できます)